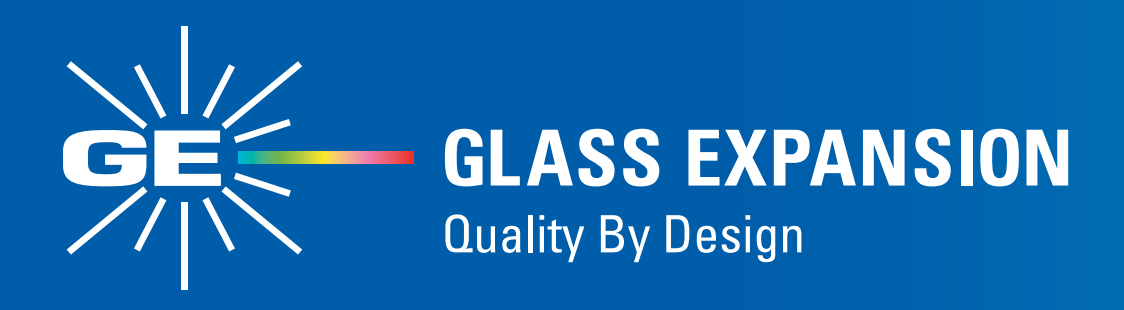

# Running IsoMist-XR Software on Unsupported Operating Systems

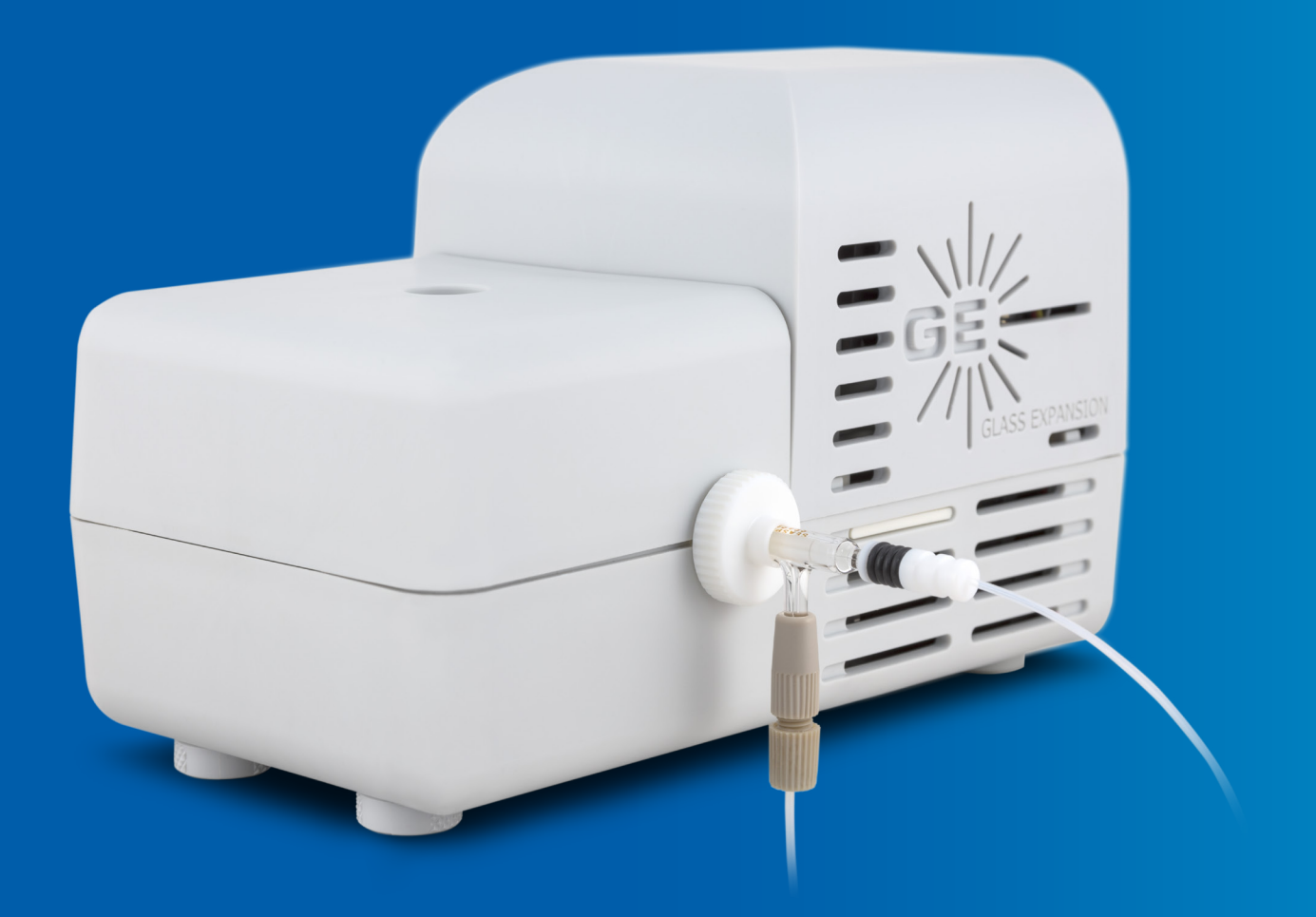

## Purpose

This guide assists customers facing difficulties with running the IsoMist-XR software on newer operating systems, such as Windows 11. If you're encountering issues with your IsoMist on a newer system, a common workaround is to try operating the software in compatibility mode. This document provides step-by-step instructions on how to do so.

## **Pre-Requisites**

• The IsoMist-XR software must already be installed on your computer.

### Instructions

These instructions are written for Windows 11, but the same steps apply to Windows 8.1 and Windows 10 operating systems at the time of writing.

1. Find the icon/executable for your IsoMist XR software. It's usually on your desktop or in the start menu.

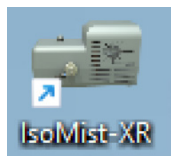

2. Right-click the IsoMist XR icon and choose 'Properties'.

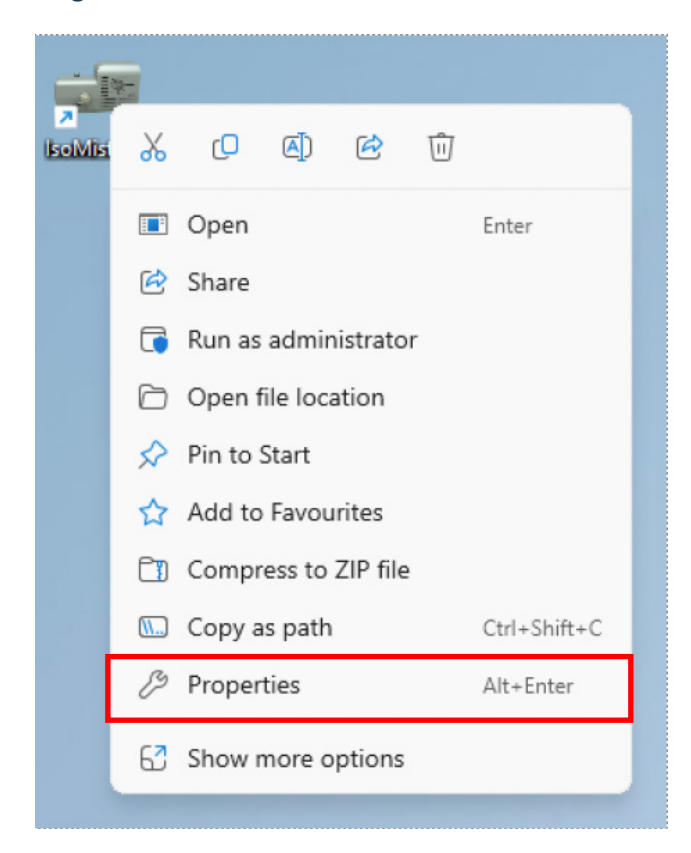

3. Click 'Change settings for all users' at the bottom of the window.

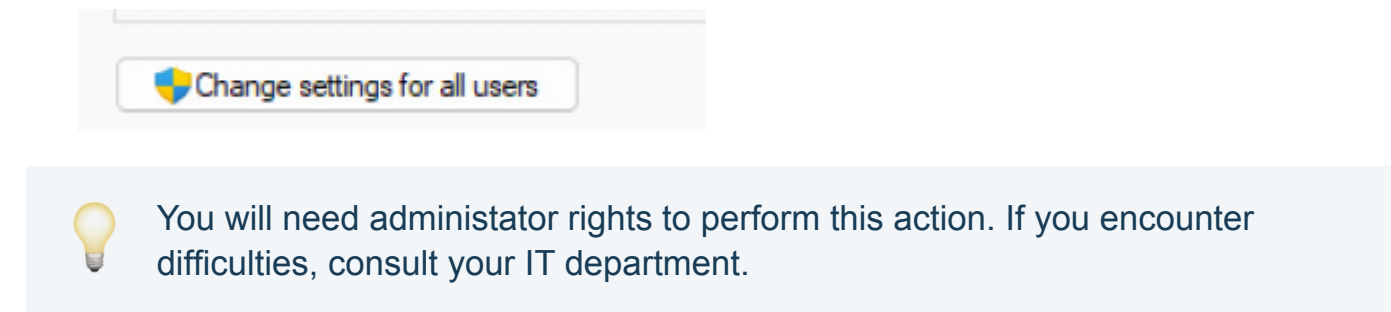

4. In the properties window, click the 'Compatibility' tab.

| isolviist-Xit Pit                            | perces                                               |                                 |
|----------------------------------------------|------------------------------------------------------|---------------------------------|
| Security                                     | Details                                              | Previous Versions               |
| General                                      | Shortcut                                             | Compatibility                   |
| If this program isn't<br>try running the con | t working correctly on t<br>npatibility troubleshoot | this version of Windows,<br>er. |
| Run compatibil                               | ity troubleshooter                                   |                                 |
| How do I choose                              | compatibility settings m                             | anually?                        |
| Compatibility mod                            | de                                                   |                                 |
| Run this prog                                | gram in compatibility mo                             | ode for:                        |
| Windows 8                                    |                                                      | ~                               |
|                                              |                                                      |                                 |
| Settings                                     |                                                      |                                 |
| Reduced col                                  | our mode                                             |                                 |
| 8-bit (256) colou                            | ur 🗸                                                 |                                 |
| 🗌 Run in 640 x                               | 480 screen resolution                                |                                 |
| Disable full-se                              | creen optimisations                                  |                                 |
| Run this prog                                | gram as an administrato                              | pr                              |
| Register this                                | program for restart                                  |                                 |
| Use legacy d                                 | lisplay ICC colour mana                              | agement                         |
| Change hi                                    | igh DPI settings                                     |                                 |
|                                              |                                                      |                                 |
| 🔷 Change set                                 | tings for all users                                  |                                 |
|                                              |                                                      |                                 |

5. Tick the box that says 'Run this program in compatibility mode for:'

| Security                                                                                                    | Details                                                                                                    | Previous Versions                                        |  |
|----------------------------------------------------------------------------------------------------|----------------------------------------------------------------------------------------------------|----------------------------------------------------------|--|
| General                                                                                                    | Shortcut                                                                                                    | Compatibility                                            |  |
| If this program isn't<br>try running the cor<br>Run compatibil<br>How do I choose<br>Compatibility mo<br>S Run this prog | t working correctly on in<br>npatibility troubleshoot<br>ity troubleshooter<br>compatibility settings n<br>de<br>gram in compatibility m | this version of Windows,<br>er.<br>nanually?<br>ode for: |  |
| Settings<br>Reduced col<br>8-bit (256) color<br>Run in 640 x<br>Disable full-s                                           | lour mode<br>ur<br>480 screen resolution<br>creen optimisations                                                                          | 1                                                        |  |
| Run this prog                                                                                                    | gram as an administrat                                                                                                    | or                                                       |  |
| Use legacy d                                                                                                    | program for restart<br>lisplay ICC colour man<br>igh DPI settings                                                                        | agement                                                  |  |
| Change set                                                                                                    | tings for all users                                                                                                    |                                                          |  |

- 6. The drop-down menu will now be enabled. Choose 'Windows 8'.
- 7. Click 'Apply' and 'OK'.
- 8. Open the IsoMist-XR software to check if it's working correctly.

For more information please visit **www.geicp.com** or contact one of our offices below.

#### Asia Pacific

6 Central Boulevard, Port Melbourne, VIC 3207, Australia Telephone: +61 3 9320 1111 Email: enquiries@geicp.com

#### Americas

31 Jonathan Bourne Drive, Unit 7 Pocasset, MA 02559, USA Telephone: 508 563 1800 Email: geusa@geicp.com

#### Europe

Friedenbachstrasse 9, 35781 Weilburg, Germany Telephone: +49 6471 3778517 Email: gegmbh@geicp.com